I documenti della gara e il Rapporto del 1° arbitro devono essere compilati utilizzando le apposite funzioni del portale.

## DOCUMENTI DELLA GARA

Per semplificare e velocizzare le operazioni di omologazione delle gare, viene utilizzata l'apposita funzionalità del Portale Fipav per il caricamento dei documenti. La procedura da seguire è la seguente:

caricamento (file PDF o JPG) nella sezione Documenti gara del Portale Fipav di:

- File del Referto elettronico o scansione Referto in caso di referto cartaceo

- Eventuale Referto del Libero
- Scansione CAMP 3 di entrambe le squadre
- Scansione CAMPRISOC

- Scansione di eventuali altri documenti da allegare al Rapporto dell'arbitro (ad es. Autocertificazioni, allegati COVID)

Per caricare cliccare sulla gara arbitrata della quale si vuole caricare i documenti:

| S FIPAV -                  | Comitato Provinciale di V 🗙 🍚 De | ocumenti Gare            | × +             |              |                 |                             |           |                   |                 |             |         | - 0              | ×      |
|----------------------------|----------------------------------|--------------------------|-----------------|--------------|-----------------|-----------------------------|-----------|-------------------|-----------------|-------------|---------|------------------|--------|
| $\leftarrow \rightarrow$ ( | ී 🏠 🔒 portalefipav.net/mr        | gArea/Arbitro/Documer    | ntiGare.asp     |              |                 |                             |           |                   |                 |             |         | @ ☆              | M :    |
| ? Com                      | unicazioni Dati Utente I         | mpianti Pallavolo        | Dove Diarie     | e Fasce Ga   | re Ricerca Gare | Tasse Gara                  | Risultati | Risultati Live    | Provvedimenti   | Rapporti G  | ara     | 07.031 - FI      | PAV TG |
| Rapporti                   | Tutor Comunicati Rimbo           | orsi Mandati Uff         | iciali di Gara  | Designazioni | Ricerca Designa | zioni Distanz               | e Km St   | atistiche Designa | azioni Esportaz | ioni Gestio | ne File | File             |        |
| Messagge                   | eria Assistenza                  |                          |                 |              |                 |                             |           |                   |                 |             |         |                  |        |
| Dati Arbit                 | ro Designazioni Indispo          | nibilità Manuale         | Disponibilità   | Completame   | nto Gare Rappo  | rto Gare Do                 | cumenti G | ara Rimborsi      | File            | <u>94</u>   | 034 R   | ICCARDO DA       | AMIANI |
| Stagione                   | e Sportiva 2020 / 2021 🗸         | Visualizza solo Gar      | e con file DA C | ONSEGNARE    | Anche ga        | re Omo <mark>lo</mark> gate |           |                   |                 |             |         |                  |        |
| Gara<br>Nº                 | ra Campionato Sta                |                          | Dat             | a Ora        | Squadra Casa    |                             |           | Squadra Ospite    |                 | Ri          | sul.    | Consegna<br>file | File   |
| 7                          | Under 19 Femminile<br>Girone A   | referto non<br>pervenuto | Mer 14/04,      | /2021 20:00  | SOK             | OL ZALET                    |           | ASD PA            | LLAVOLO PIERIS  | 0           | 3       |                  |        |

e cliccando si aprirà la seguente schermata:

| Gara Nº 552          | UNDER               | 16 FEMMINILE 1^FASL                                                                               | del 28/09/2019 ore 16:00                                  |
|----------------------|---------------------|---------------------------------------------------------------------------------------------------|-----------------------------------------------------------|
|                      |                     |                                                                                                   |                                                           |
|                      | Caricare<br>Non è p | file con le seguenti estensioni:<br>ossibile caricare file di dimensio<br>Seleziona File da Caric | .jpg .jpeg .png .pdf<br>oni superiori a <b>4mb</b><br>are |
| Tipo<br>Selezionare. | . ¥                 | File caricato:                                                                                    |                                                           |
| Il file verrå rir    | Iominato            | ແດຍມີ:                                                                                            |                                                           |
| -                    |                     | SALVA                                                                                             |                                                           |
|                      | 1240                |                                                                                                   |                                                           |

A questo punto si possono iniziare a caricare i documenti relativi alla gara.

Cliccare sul pulsante SELEZIONE FILE DA CARICARE per cercare all'interno del vostro dispositivo il file da caricare:

| Gara Nº 552   | UNDER 16 F                         | EMMINILE 1ºFASE                                    | del 28/09/2019 ore 16:00                                  |
|---------------|------------------------------------|----------------------------------------------------|-----------------------------------------------------------|
| -             |                                    | 102.22                                             |                                                           |
|               | Caricare file co<br>Non è possibil | n le seguenti estensio<br>e caricare file di dimer | ni: .jpg .jpeg .png .pdf<br>isioni superiori a <b>4mb</b> |
|               |                                    | Seleziona File da Ca                               | ricare                                                    |
| Tipo          | File o                             | aricato:                                           |                                                           |
| Selezionare   |                                    | 0                                                  |                                                           |
| Selezionaren  |                                    |                                                    |                                                           |
| Referto       |                                    | SALVA                                              |                                                           |
| САМРЗ         |                                    | ocumento gara associa                              | ato a questa gara                                         |
| CAMPRISOC     |                                    |                                                    |                                                           |
| Rapporto Art  | oltro Associato                    |                                                    |                                                           |
| Versamenti    |                                    |                                                    |                                                           |
| Autocertifica | zioni                              |                                                    |                                                           |
| Varie         |                                    |                                                    |                                                           |

Selezionare quindi la tipologia del documento che siamo andati a caricare:

| dara Nº JJZ        | UNDER               | 16 FEMMINILE 1^FASE                                                                                  | del 28/09/2019 ore 16:00                                 |
|--------------------|---------------------|----------------------------------------------------------------------------------------------------|----------------------------------------------------------|
|                    |                     |                                                                                                    | - 6                                                      |
| ſ                  | Caricare<br>Non è p | file con le seguenti estensioni: ,<br>ossibile caricare file di dimensio<br>Seleziona File da Carica | .jpg .jpeg .png .pdf<br>ni superiori a <b>4mb</b><br>are |
| Tipo               |                     | File caricato:                                                                                       |                                                          |
| CAMP3              | ۲                   | 001.jpg                                                                                              |                                                          |
| Il file verrà rino | minato              | così:                                                                                                |                                                          |
| 00552_U16FF_       | 201909              | 28_C_1_di_1.jpg                                                                                      |                                                          |
| 01                 |                     | SALVA                                                                                                |                                                          |
|                    |                     |                                                                                                    |                                                          |

Una volta caricato il documento (i documenti vanno caricati uno per volta) e selezionato la tipologia bisogna cliccare sul pulsante **SALVA**.

NB: ogni documento va caricato singolarmente e ad ogni caricamento va dato il pulsante SALVA.

Così facendo ogni documento verrà correttamente caricato e visualizzato nel riquadro sotto, come da successiva immagine:

|       |     | Gara Nº 552          | UNDER 16                        | FEMMINILE 1^FA                                                                                                    | SŁ  | del 28/09      | /2019 ore 16:00  |     |   |
|-------|-----|----------------------|---------------------------------|----------------------------------------------------------------------------------------------------|-----|----------------|------------------|-----|---|
|       |     |                      |                                 |                                                                                                    |     |                |                  |     |   |
|       |     |                      | Caricare file (<br>Non è possib | care file con le seguenti estensioni: .jpg .jpeg .png .pdf<br>è possibile caricare file di dimensioni superiori a <b>4mb</b><br>Seleziona File da Caricare |     |                |                  |     |   |
|       |     | Tipo<br>Selezionare. | File                            | caricato:                                                                                                    |     |                |                  |     |   |
|       |     | Il file verrà rin    | iominato così:                  |                                                                                                    |     |                |                  |     |   |
|       |     |                      |                                 | SALVA                                                                                                    |     |                |                  |     |   |
| tipo  | ord | file                 |                                 |                                                                                                    |     | file originale | inserito il      |     |   |
| САМРЗ | 1   | 00552 U16            | FF 2019092                      | 8 C 1 di 1,jpg                                                                                                    |     | 001.jpg        | 13/01/2020 23:26 | mod | ť |
|       |     |                      |                                 | CONSEGNA EU E A                                                                                                    | COM | ITATO          |                  |     |   |

Qualora fosse stato erroneamente caricato un file basta cliccare sul cestino in fondo alla riga e procedere con un nuovo caricamento; una volta che tutti i documenti richiesti per l'omologazione della gara sono stati caricati (CAMP3 di ogni squadra firmati, CAMPRISOC compilato e firmato) premere il pulsante **CONSEGNA FILE AL COMITATO** e i documenti saranno inviati

Si consiglia di verificare attentamente i documenti caricati in quanto dopo aver premuto il pulsante **CONSEGNA FILE AL COMITATO**, non sarà più possibile procedere alla correzione.

## **RAPPORTO DI GARA**

Per caricare cliccare sulla dicitura "**da compilare**" sulla gara arbitrata della quale si vuole compilare il rapporto gara

| 🕄 FIPAV - Comitato Provinciale di 🗸 🖌 🍚 | Rapporto   | Gare ×                                  | +                        |                        |                                        |                                    |      |           | -             | o ×             |
|-----------------------------------------|------------|-----------------------------------------|--------------------------|------------------------|----------------------------------------|------------------------------------|------|-----------|---------------|-----------------|
| ← → C ☆ 🌢 portalefipav.net/r            | nngArea    | /Arbitro/RapportoGare.a                 | sp                       |                        |                                        |                                    |      |           | Q ·           | 🕁 M :           |
| ? Comunicazioni Dati Utente Impi        | anti Pa    | allavolo Dove Diarie                    | e Fasce Gare             | Ricerca Gare Tasse G   | ara Risultati Risultati Live Provvedin | nenti Rapporti Gara Rapporti Tutor | Comu | nicat     | i <u>07.0</u> | 31 - FIPAV TO   |
| Rimborsi Mandati Ufficiali di Gara D    | esignaz    | ioni Ricerca Designa:                   | zioni Distanze           | Km Statistiche Designa | zioni Esportazioni Gestione File File  | Messaggeria Assistenza             |      |           |               |                 |
| Dati Arbitro Designazioni Indisponibil  | tà Ma      | nuale Disponibilità                     | Completamente            | o Gare Rapporto Gare   | Documenti Gara Rimborsi File           |                                    |      | <u>94</u> | 034 RICCA     | RDO DAMIAN      |
| Stagione Sportiva 2020 / 2021 🗸 Visu    | alizza s   | olo Rapporti DA COMP                    | ILARE 🗸                  |                        |                                        |                                    |      |           |               |                 |
|                                         | Gara<br>N° | Campionato                              | Stato                    | Data Ora               | Squadra Casa                           | Squadra Ospite                     | Ris  | sul.      | Ref San       | z Rapporto      |
| 2° arbitro - GERIN SABRINA              | 5          | Under 19 Femminile<br>Girone A [ritiri] | gara rinviata            | Ven 19/03/2021 20:30   | AR FINCANTIERI ASD                     | SOČA LOKANDA DEVETAK-ZKB           |      |           |               | da<br>compilare |
|                                         | 7          | Under 19 Femminile<br>Girone A          | referto non<br>pervenuto | Mer 14/04/2021 20:00   | SOKOL ZALET                            | ASD PALLAVOLO PIERIS               | 0    | 3         |               | da<br>compilare |
| 1° arbitro - ZUPANCICH NICHOLAS         | 46         | Under 17 Femminile<br>Girone A          | risultato<br>ufficioso   | Dom 18/04/2021 11:00   | ASD PALLAVOLO PIERIS                   | FARRAVOLO                          | 0    | 3         |               | da<br>compilare |
| 1º arbitro - SABINO LALLA               | 43         | Under 17 Femminile                      | da disputare             | Ven 23/04/2021 20:00   | J.V.FINCANTIERI VERDE                  | ASD PALLAVOLO PIERIS               |      |           |               | da              |

Si aprirà una nuova finestra nella quale l'arbitro dovrà inserire i dati della gara e rispondere alle domande che il sistema gli propone.

| Rapporto Gara N* 7 - Google Chrome                                                                                                    | - 0   | ) | ×  |
|----------------------------------------------------------------------------------------------------|-------|---|----|
| portalefipav.net/mngArea/Arbitro/RapportoGara.asp?Garald=998866&Designazioneld=880082                                                                                                    |       |   | O, |
| FIPAV Comitato Territoriale Trieste Gorizia - Rapporto gara del primo arbitro -                                                                                                    |       |   |    |
| Gara 7 del 14/04/2021 Under 19 Femminile Girone A<br>SOKOL ZALET 0 (9 20 22)<br>ASD PALLAVOLO PIERIS 3 (25 25 25)                                                                                                    |       |   |    |
| 1º arbitro DAMIANI RICCARDO                                                                                                    |       |   |    |
| 2º arbitro                                                                                                    |       |   |    |
| segnapunti                                                                                                    |       |   |    |
| Sezione 1 : CAMPO DI GARA                                                                                                    |       |   | £  |
| Esiste il verbale di omologazione ? (se NO indicare le motivazioni presentate dalla società)                                                                                                    |       |   |    |
|                                                                                                    |       |   | ٦. |
| II verbale corrisponde alla attuale situazione del campo? (Se No segnalare eventuali nilevi sul fondo, zona di inspetto, recinzione, ostacoli, rete, pali, seggiolone, panchine, antenne, illuminazione, spogliatoi, ecceta<br>Si V | era.) |   |    |
| Sezione 2 : SVOLGIMENTO DELL'INCONTRO                                                                                                    |       |   |    |
| Eventuali ritardi di inizio gara (se SI specificare le eventuali motivazioni)                                                                                                    |       |   |    |
| Le due squadre presentavano il tesserato maggiorenne? (Se NO, dettagliare le motivazioni delle società)                                                                                                    |       |   |    |
| Eventuali sospensioni della gara (se SI specificare le eventuali motivazioni)                                                                                                    |       |   | 4  |
| No Y                                                                                                    |       |   |    |

Il sistema evidenzia in rosso le domande che necessitano di una risposta obbligatoria e che non sono state compilate.

| Rapporto Gara Nº 7 - Google Chrome -                                                                                                    | 0 | ×   |
|----------------------------------------------------------------------------------------------------|---|-----|
| portalefipav.net/mngArea/Arbitro/RapportoGara.asp?Garald=998866&Designazioneld=880082                                                                                                    |   | ©,  |
|                                                                                                    |   | -   |
|                                                                                                    |   |     |
|                                                                                                    |   | _   |
| Il comportamento dei dirigenti e stato corretto? In caso di comportamento non corretto indicare il set e il punteggio e specificare il nominativo previo idoneo accertamento tramite il capitano della squadra |   |     |
|                                                                                                    |   |     |
|                                                                                                    |   |     |
|                                                                                                    |   |     |
| Sezione 5 : VARIE                                                                                                    |   |     |
| Era presente l'allenatore della squadra di casa?<br>Si 🗸                                                                                                    |   |     |
| Era presente l'allenatore della squadra ospitata?<br>Si 🗸                                                                                                    |   |     |
| Eventuali partecipanti alla gara inseriti a mano sul CAMP3 ?<br>No 🗸                                                                                                    |   |     |
| Documentazione controllata:                                                                                                    |   |     |
| Partecipanti non presenti alla gara                                                                                                    |   |     |
|                                                                                                    |   |     |
|                                                                                                    |   |     |
|                                                                                                    |   |     |
| Note aggiuntive o particolan.                                                                                                    |   |     |
|                                                                                                    |   |     |
|                                                                                                    |   |     |
| SALVA SEGNA COME COMPLETATO ANTEPRIMA                                                                                                    |   |     |
|                                                                                                    |   | - 1 |
| (firma leggibile)                                                                                                    |   |     |
|                                                                                                    |   | -   |

Una volta ultimata la compilazione è sufficiente cliccare su **"SEGNA COME COMPLETATO"** e dare OK alla successiva finestra di dialogo.

Il documento prodotto dovrà essere stampato e allegato alla documentazione della gara da consegnare in originale al Comitato Territoriale,

Pure qui si consiglia di verificare attentamente quanto riportato in quanto dopo aver premuto il pulsante "**SEGNA COME COMPLETATO**", non sarà più possibile procedere alla correzione.